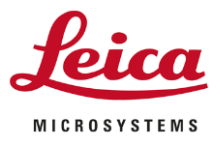

#### Blocking CodeMeter Run Time Server Vulnerabilities – Windows 7

#### Purpose

The following instructions are to be used to mitigate the risk posed by the vulnerabilities in the Code Meter Runtime Server on systems running LAS-X, LMD and Paula.

#### Instructions

Login to the workstation running the product.

Click on the start menu and

and type firewall.

|            |                     | Programs (1)                   |              |
|------------|---------------------|--------------------------------|--------------|
|            |                     | Mindows Firmed with Advanced S | Consumity of |
|            |                     | Control Panel (4)              | Acomy        |
|            |                     | Windows Firewall               |              |
|            |                     | Allow a program through Window | s Firewall   |
|            |                     | 🔗 Check firewall status        |              |
|            |                     | r Check security status        |              |
|            |                     |                                |              |
|            |                     |                                |              |
|            |                     |                                |              |
|            |                     |                                |              |
|            |                     |                                |              |
|            |                     |                                |              |
|            |                     |                                |              |
|            |                     |                                |              |
|            |                     | ₽ See more results             |              |
|            |                     | firewall                       | < Log off    |
|            |                     |                                |              |
|            |                     |                                |              |
|            | Programs (1)        |                                |              |
|            | 🞯 Windows Firewall  | with Advanced Security         |              |
| Select the | Control Panel (4) - |                                | from the men |

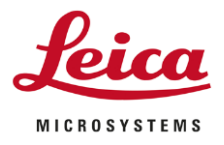

Page 2/8

From the new windows that appears select the option "Inbound Rules" as indicated below.

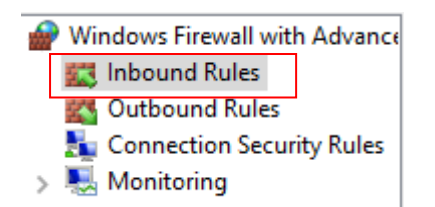

Then select the option New Rule...

| Actions       |   |
|---------------|---|
| Inbound Rules | * |
| 🚉 New Rule    |   |

In the dialogue that appears Select the option Port and press the next button.

| 🔗 New Inbound Rule Wizard                                 | 1                                                                                                    | × |
|-----------------------------------------------------------|----------------------------------------------------------------------------------------------------|---|
| Rule Type                                                 |                                                                                                    |   |
| Select the type of firewall rule to o                     | reate.                                                                                                    |   |
| Steps:<br>Protocol and Ports<br>Action<br>Profile<br>Name | What type of rule would you like to create?   Program Rule that controls connections for a program.  Pule that controls connections for a TCP or UDP port.  Predefined: Rule that control connections for a TCP or UDP port.  Pule that controls connections for a TCP or UDP port.  Pule that controls connections for a Windows experience. |   |
|                                                           | Rule that controls connections for a Vindows expenence. Custom rule. Custom rule. CBack Next > Cancel                                                                                                    |   |

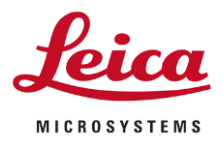

### Page 3/8

In the Specified Local Ports enter the port 22350 and press the next button.

| 🔗 New Inbound Rule Wizard                                 |                                                                                                    |                                                                               | ×    |
|-----------------------------------------------------------|----------------------------------------------------------------------------------------------------|-------------------------------------------------------------------------------|------|
| Protocol and Ports                                        | bish this and a same base                                                                                                    |                                                                               |      |
| Specify the protocols and ports to v                      | vnich this rule applies.                                                                                                    |                                                                               |      |
| Steps:<br>Protocol and Ports<br>Action<br>Profile<br>Name | Does this rule apply to TCP or U<br>TCP<br>UDP<br>Does this rule apply to all local p<br>All local ports<br>Specific local ports: | DP?<br>orts or specific local ports?<br>22350 <br>Example: 80, 443, 5000-5010 | ]    |
|                                                           |                                                                                                    | < Back Next > Can                                                             | icel |

Select the action Block Connection and press the next button.

| 4    | New Inbound Rule Wizard                         |                                                                                                    | × |
|------|-------------------------------------------------|----------------------------------------------------------------------------------------------------|---|
| A    | ction                                           |                                                                                                    |   |
| Sp   | ecify the action to be taken whe                | en a connection matches the conditions specified in the rule.                                                                                                    |   |
| s    | eps:                                            |                                                                                                    |   |
|      | Rule Type                                       | What action should be taken when a connection matches the specified conditions?                                                                                                    |   |
| 0000 | Protocol and Ports<br>Action<br>Profile<br>Name | <ul> <li>Allow the connection         This includes connections that are protected with IPsec as well as those are not.     </li> <li>Allow the connection if it is secure         This includes only connections that have been authenticated by using IPsec. Connections             ible secured using the settings in IPsec properties and rules in the Connection Security             Rule node.     </li> <li>Cuttomzel</li> <li>Bock the connection</li> </ul> |   |
|      |                                                 | < Back Next > Cancel                                                                                                    |   |

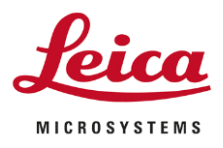

### Page 4/8

Ensure all options are checked and press the next button.

| 🔗 New Inbound Rule Wizard                                 |                                                                                                    | × |
|-----------------------------------------------------------|----------------------------------------------------------------------------------------------------|---|
| Profile                                                   |                                                                                                    |   |
| Specify the profiles for which this r                     | ule applies.                                                                                                    |   |
| Steps:                                                    |                                                                                                    |   |
| <ul> <li>Rule Type</li> <li>Protocol and Ports</li> </ul> | When does this rule apply?                                                                                                    |   |
| <ul> <li>Action</li> </ul>                                | Domain                                                                                                    |   |
| Profile     Name                                          | Private a computer is connected to a private network location, such as a home or work place. Public Applies when a computer is connected to a public network location. Cancel |   |

Give the Rule a name and press the Finish Button.

| New Inb                       | ound Rule Wizard            |                          |               | ×      |
|-------------------------------|-----------------------------|--------------------------|---------------|--------|
| Name                          |                             |                          |               |        |
| Specify the na                | ame and description of this | rule.                    |               |        |
| Steps:                        |                             |                          |               |        |
| <ul> <li>Rule Type</li> </ul> |                             |                          |               |        |
| Protocol ar                   | nd Ports                    |                          |               |        |
| Action                        |                             |                          |               |        |
| Profile                       |                             | Name:                    |               |        |
| Name                          |                             | Block CodeMeter Port TCP |               |        |
|                               |                             | Description (optional):  |               |        |
|                               |                             |                          |               |        |
|                               |                             |                          |               |        |
|                               |                             |                          |               |        |
|                               |                             |                          |               |        |
|                               |                             |                          |               |        |
|                               |                             |                          |               |        |
|                               |                             |                          |               |        |
|                               |                             |                          |               |        |
|                               |                             |                          |               |        |
|                               |                             |                          |               |        |
|                               |                             |                          |               |        |
|                               |                             |                          |               |        |
|                               |                             |                          | < Back Finish | Cancel |
|                               |                             |                          |               |        |

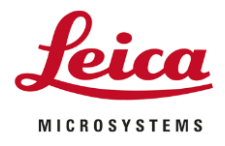

Page 5/8

Now repeat the process for UDP

Then select the option New Rule...

| Actions       |   |
|---------------|---|
| Inbound Rules | * |
| 🚉 New Rule    |   |

In the dialogue that appears Select the option Port and press the next button.

| Wew Inbound Rule Wizard<br>Rule Type<br>Select the type of firewall rule to c | j<br>reate.                                                                                                    | × |
|-------------------------------------------------------------------------------|----------------------------------------------------------------------------------------------------|---|
| Steps:<br>Public Type<br>Protocol and Pots<br>Action<br>Profile<br>Name       | What type of rule would you like to create?         Program         Rule that controls connections for a program.         P Defined         Muley nacter         Rule that controls connections for a Windows experience.         O custom         Custom rule. |   |

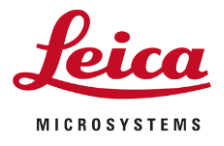

#### Page 6/8

Select the option UDP and in the Specified Local Ports enter the port 22350 and press the next button.

| otocol and Ports                |                                           |                               |  |
|---------------------------------|-------------------------------------------|-------------------------------|--|
| ecify the protocols and ports t | o which this rule applies.                |                               |  |
| eps:                            |                                           |                               |  |
| Rule Type                       | Does this rule apply to TCP or U          | DP?                           |  |
| Protocol and Ports              | ○ тср                                     |                               |  |
| Action                          | UDP                                       |                               |  |
| Profile                         |                                           |                               |  |
| Name                            | Does this rule apply to all local po      | onts or specific local ports? |  |
|                                 | ○ All local ports                         |                               |  |
|                                 | <ul> <li>Specific local ports:</li> </ul> | 22350                         |  |
|                                 |                                           | Example: 80, 443, 5000-5010   |  |
|                                 |                                           |                               |  |
|                                 |                                           |                               |  |
|                                 |                                           |                               |  |
|                                 |                                           |                               |  |
|                                 |                                           |                               |  |
|                                 |                                           |                               |  |
|                                 |                                           |                               |  |
|                                 |                                           |                               |  |
|                                 |                                           |                               |  |

Select the action Block Connection and press the next button.

| a connection matches the conditions specified in the rule.                                                                                                    |                                                                                                    |
|----------------------------------------------------------------------------------------------------|----------------------------------------------------------------------------------------------------|
| a connection matches the conditions specified in the rule.                                                                                                    |                                                                                                    |
|                                                                                                    |                                                                                                    |
|                                                                                                    |                                                                                                    |
| What action should be taken when a connection matches the specified conditions?                                                                                                    |                                                                                                    |
| Allow the connection                                                                                                    |                                                                                                    |
| This includes connections that are protected with IPsec as well as those are not.                                                                                                    |                                                                                                    |
| Allow the connection if it is secure.                                                                                                    |                                                                                                    |
| This includes only connections that have been authenticated by using IPsec. Connections wile be excured using the settings in IPsec properties and rules in the Connection Security Rule node.           Castomere         Image: Castomeree           Image: Block the connection         Image: Castomeree |                                                                                                    |
|                                                                                                    |                                                                                                    |
|                                                                                                    |                                                                                                    |
| < Back Next > Cano                                                                                                    | el                                                                                                    |
|                                                                                                    | <ul> <li>Allow the connection that are protected with IPsec as well as those are not.</li> <li>In chudes only connections that have been authenticated by using IPsec. Connections but have been authenticated by using IPsec. Connections but have been authe</li></ul> |

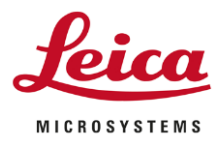

### Page 7/8

Ensure all options are checked and press the next button.

| 矕 New Inbound Rule Wizard             |                                                                                                    | > |
|---------------------------------------|----------------------------------------------------------------------------------------------------|---|
| Profile                               |                                                                                                    |   |
| Specify the profiles for which this r | ule applies.                                                                                                    |   |
| Steps:                                |                                                                                                    |   |
| Rule Type                             | When does this rule apply?                                                                                                    |   |
| Protocol and Ports                    |                                                                                                    |   |
| Action                                | Domain                                                                                                    |   |
| Profile                               | Applies when a computer is connected to its corporate domain.                                                                                                    |   |
| Name                                  | Private Applies when a computer is connected to a private network location, such as a home or work place.     Public Applies when a computer is connected to a public network location. | 1 |

Give the Rule a name and press the Finish Button.

| 🔗 New Inbound Rule Wizard              |                          | $\times$ |
|----------------------------------------|--------------------------|----------|
| Name                                   |                          |          |
| Specify the name and description of th | s rule.                  |          |
| Steps:                                 |                          |          |
| Rule Type                              |                          |          |
| Protocol and Ports                     |                          |          |
| Action                                 |                          |          |
| Profile                                | Name:                    |          |
| Name                                   | Block Codeweter Port UDP |          |
|                                        | Description (optional):  |          |
|                                        |                          |          |
|                                        |                          |          |
|                                        |                          |          |
|                                        |                          |          |
|                                        |                          |          |
|                                        |                          |          |
|                                        |                          |          |
|                                        |                          |          |
|                                        |                          |          |
|                                        |                          |          |
|                                        |                          |          |
|                                        |                          |          |
|                                        | < Back Finish Cancel     | 1        |
|                                        |                          |          |

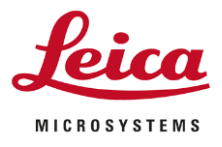

Page 8/8

### You should now see in the list of inbound rules the new rules

| Name                      | Group | Profile | Enabled | Action | Override | Program | Local Address | Remote Address | Protocol | Local Port | Remote Port | Authorized Users | Auth ' |  |
|---------------------------|-------|---------|---------|--------|----------|---------|---------------|----------------|----------|------------|-------------|------------------|--------|--|
| Slock CodeMeter Port UDP  |       | AII     | Yes     | Block  | No       | Any     | Any           | Any            | UDP      | 22350      | Any         | Any              | Any    |  |
| Solock CodeMeter Port TCP |       | All     | Yes     | Block  | No       | Any     | Any           | Any            | тср      | 22350      | Any         | Any              | Any    |  |
|                           |       |         |         |        |          |         |               |                |          |            |             |                  |        |  |